## 视频庭审工具安装、设置与使用指引

1. 视频庭审客户端安装

安装或使用下面地址进行下载安装。

https://softclient.meeting.huaweicloud.com/HUAWEICLOUDMeeting Wi

<u>n.exe</u>

- 进入音视频、网络检测(庭审前1天前、庭审前1小时,请自行 检测以上设备正常使用,如发现异常,请及时电话通知案件经办 秘书)
- 2.1点击【登录/注册】,视频会议的默认账号为案件审理过程中预留的【XA+手机号】(如: XA13800138000),密码为【XA+手机号后6位】(如: XA138000)。如果未关联案件,请联系办案秘书。

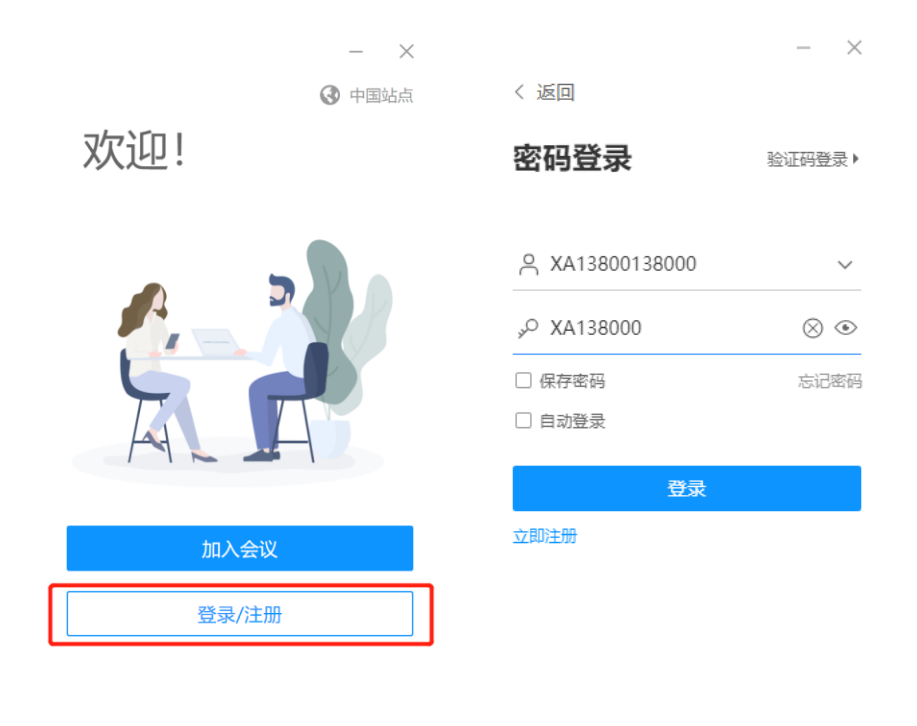

1

2.2第一次登录后需要修改密码,请按要求输入新密码,后续庭审需 要使用新密码进行登录,请妥善保管自己的会议登录密码。

|            | - ×          |                        | - ×              |
|------------|--------------|------------------------|------------------|
| 〈 返回       |              | 〈返回                    |                  |
| 密码登录       | 王码登录)        | <b>设置新密码</b><br>请输入新密码 |                  |
|            | ~            | "° ••••••              | <sub>ک</sub> برد |
| 修改密码       | ×            | 提示                     | ×                |
| 首次登录请设置新密码 |              | 密码修改成功                 | _                |
| 取消         | <del>定</del> |                        | 我知道了             |
| 立即注册       |              |                        |                  |
|            |              |                        |                  |
|            |              |                        |                  |
|            |              |                        |                  |
|            |              |                        |                  |

2.3进入测试

登录后点击【发起会议】,再点击【立即开始】进入音频与麦克 风检测(注:建议使用带麦克风的耳机设备进行视频庭审)

| <ul> <li>发起会议</li> <li>加入会议</li> </ul> | 发起会议 |                   | 4                         |      |
|----------------------------------------|------|-------------------|---------------------------|------|
| 前 预约会议                                 |      | 请选择您要发起的会议类       | 經世:                       |      |
| 🔄 主持会议                                 |      | 视频会议<br>会议ID 云会议室 | 语音会议<br>gID 952 465 796 ~ |      |
|                                        |      | 来兵密码 ······       | <u>کیرد</u>               |      |
|                                        |      |                   |                           | 立即开始 |

2.4音视频设置

进入会议后点击,左下角符号(</i>
田框找到"麦克风设备"点击【检测设备】确保可以听到自己的声音。
2."扬声器设备"点击【检测设备】确保可以听到清晰音乐声。3.【音频降噪】选中开启。

| ID 952 465 796 o             | 瀚的会议                              | 00:00:33 at - 🗆 🗙 | 与会者(1) 탄      | X  |
|------------------------------|-----------------------------------|-------------------|---------------|----|
|                              | 音视频设置                             | 💾 演讲者视图 🛃         | Q 搜索          |    |
|                              | 麦点风设备                             |                   | 当前暂无发言人       |    |
|                              | default:麦克风阵列 (Realtek Hi \       |                   | → 満<br>我1主持人  | 2  |
|                              | 输出等级                              |                   |               |    |
|                              | 扬声器设备                             |                   |               |    |
|                              | default: 扬声器 (Realtek High 🗸 恰测设备 |                   |               |    |
|                              | 输出等级                              |                   |               |    |
|                              | 视频设备                              |                   |               |    |
|                              | Microsoft Camera Front 🗸 🗸        |                   |               |    |
|                              |                                   |                   |               |    |
|                              | 视频自动美颜                            |                   |               |    |
|                              | 喇叫检测 🗾                            |                   |               |    |
| ✓ 音频降噪                       |                                   |                   |               |    |
| < → 兩叫检測                     | 首观眸噪                              |                   |               |    |
| 音視频设置                        | 「「「」「「」」「」「」」「」」                  |                   |               |    |
| Q へ (小) へ (小) へ<br>静音 扬声器 视频 |                                   | 日本                | 全场静音 取消全场静音 勇 | 巨多 |

4.在左下角点击【视频】,确保开启视频可以看到清晰的画面。

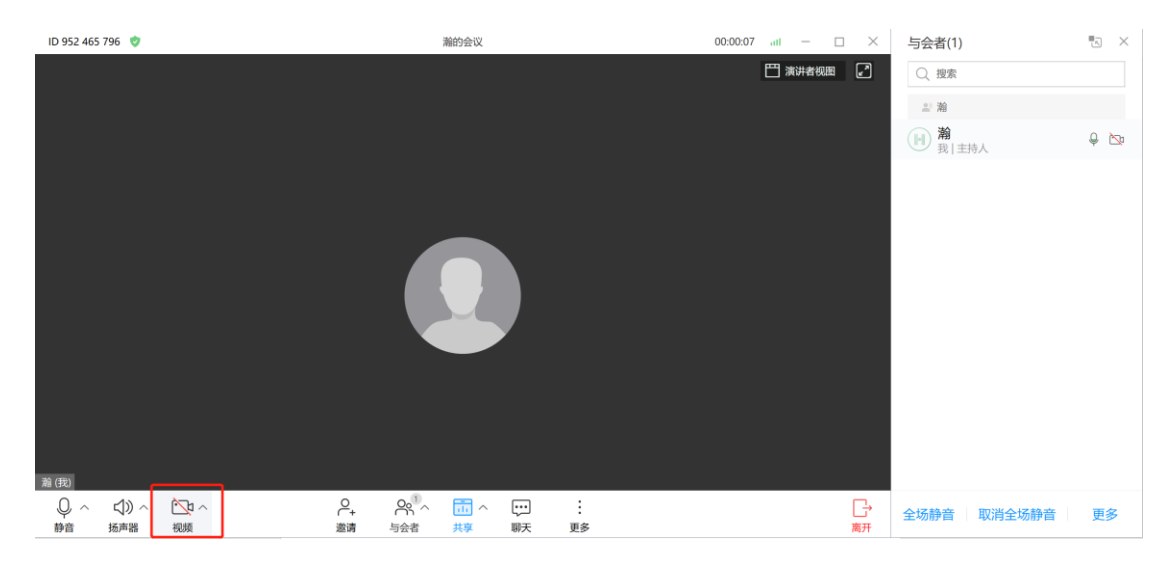

2.5网络检测

点击【更多】,找到【网络测试】按钮,点击【开始检测】确保 网络检测的"网络状况正常"。如网络收发异常,请检查网路或联系 网络运营商确保自己的网络正常。

| ID 952 465 796 o            |                              | 瀚的会议           |         | 00:04:01 all — 🗆 | × 与会者(1)     | •s × |
|-----------------------------|------------------------------|----------------|---------|------------------|--------------|------|
|                             |                              |                |         | 一 演讲者视图          | 2 ( 捜索       |      |
|                             | 网络检测                         | ×              |         |                  | 当前暫无发言人      |      |
| and the second second       | 网络状况正常 完成网络检测,当前网            | 络状态良好          |         |                  | ● 瀚<br>我 主持人 | Q 🕞  |
|                             | 网络连接情况                       | 正常             |         |                  |              |      |
|                             | Internet连接情况                 | 正常             |         |                  |              |      |
|                             | 服务器连接情况                      | 正常             |         |                  |              |      |
|                             | 防火墙端口限制                      | 正常             |         |                  |              |      |
|                             | 连接耗时                         | 57 ms          |         |                  |              |      |
|                             | 重新检测                         |                |         |                  |              |      |
|                             | 无法解决,反馈问题                    |                |         |                  |              |      |
|                             |                              |                |         |                  |              |      |
|                             |                              | -              | 会控助手    |                  |              |      |
|                             |                              |                | 反馈      |                  |              |      |
| 瀚(我)                        |                              |                | 网络检测    |                  |              |      |
| Q, ∧ C)) ∧ ⊡ ∧<br>静音 扬声器 视频 | ♀ ♀ <sup>1</sup> へ<br>邀请 与会者 | □ へ …<br>共享 聊天 | :<br>更多 | [<br>高           | 子 全场静音 取消全场  | 静音更多 |

2.6 材料出示

开庭前,请您提前收集所有需要出示的材料的电子版(即扫描件、 图片等形式),并放置"桌面",在庭审过程中,根据需要,点击【共 享】,在弹出框中选中【桌面】,点击【开始共享】并在当前屏幕中 打开相关的材料,使得庭审所有参与者可看到对应的材料。

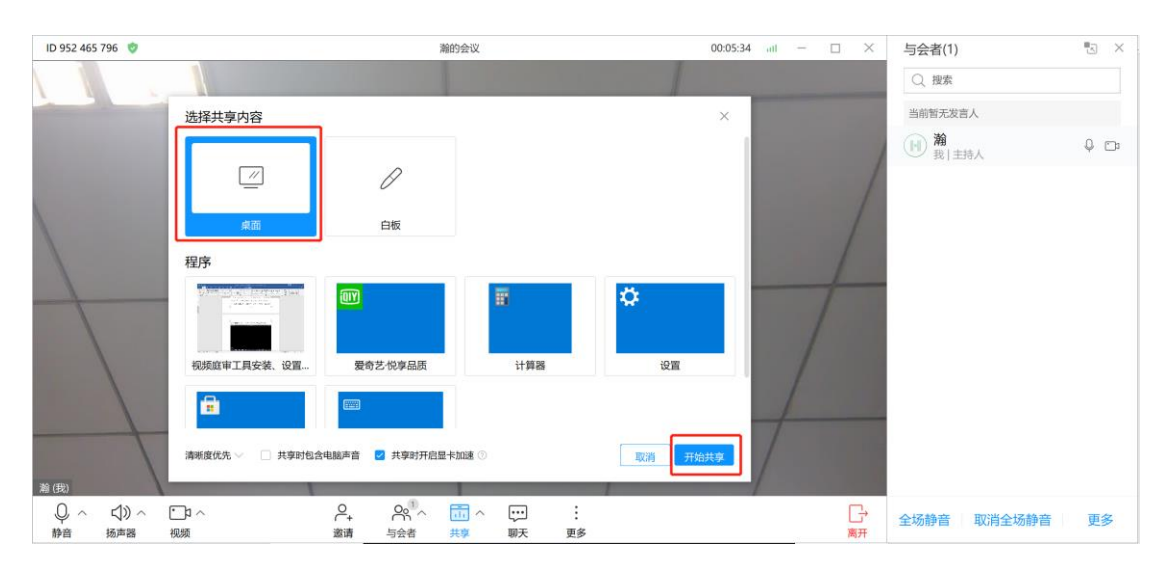

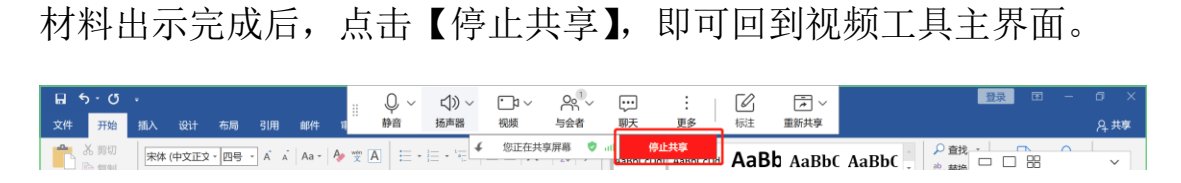

3. 加入会议

登入后找到【我的会议】,可以看到待开庭的会议。点击进入会议。

| 会议 通讯录 会议空间   |                                              | □ 投屏 搜索联系人/号码发起呼叫 Q |
|---------------|----------------------------------------------|---------------------|
| 🕲 发起会议        | 我的会议                                         | 历史会议                |
| 加入会议          | 星期三 2021-02-10                               |                     |
| <b>预约会议</b>   | □ 08:00-11:00 XA20210007调解<br>星期四 2021-02-11 | ⑤ 厦门仲裁 :            |
| <b>茂</b> 我的会议 | □ 15:00-18:00 XA20210007开庭                   | ⑤ 厦门仲裁              |
| 主持会议          |                                              |                     |

4. 静音模式

由于庭审需要,在庭审过程中秘书可能会设置您为"静音"模式, 此时,点击"静音"庭审工具会提示"未允许与会方自行解除静音"。 请你耐心等待,如需解除静音请点【举手】,请勿做其它操作。

| ID 952 465 796 o 720P                  | 渝的     | 会议                | -        | 00:06:18 all — 🗆 | $\sim$  | 与会者(2)         | <b>.</b> × |
|----------------------------------------|--------|-------------------|----------|------------------|---------|----------------|------------|
|                                        |        |                   |          | 💾 演讲者视图          | 2       | ○、捜索           |            |
|                                        |        | at 10.14          |          |                  |         | 当前暂无发言人        |            |
|                                        | 冬 釉(我) | 学校书               |          |                  |         | → 瀚            | Ø 🖗        |
|                                        |        |                   |          |                  |         | ▶ 李秘书 №<br>主持人 | Q 📼        |
|                                        |        |                   |          |                  |         |                |            |
|                                        |        | 确认                | ×        |                  |         |                |            |
|                                        |        | 当前会议主持人未允许<br>除静音 | 午与会方自行解  |                  |         |                |            |
|                                        |        |                   | 取消    举手 |                  |         |                |            |
|                                        |        |                   |          |                  |         |                |            |
|                                        |        |                   |          |                  |         |                |            |
| 李秋书                                    |        | _                 |          |                  |         |                |            |
| ☆ へ (3)) へ (2) へ     静音     扬声器     视频 |        | [***] :<br>聊天 更多  |          |                  | ;<br>离开 | 举手             | 导出与会者      |
|                                        |        | 5                 |          |                  |         |                |            |

5. 笔录签名

1.视频开庭结束,请下载手机 APP"仲裁 e 厦"核对笔录并签名。

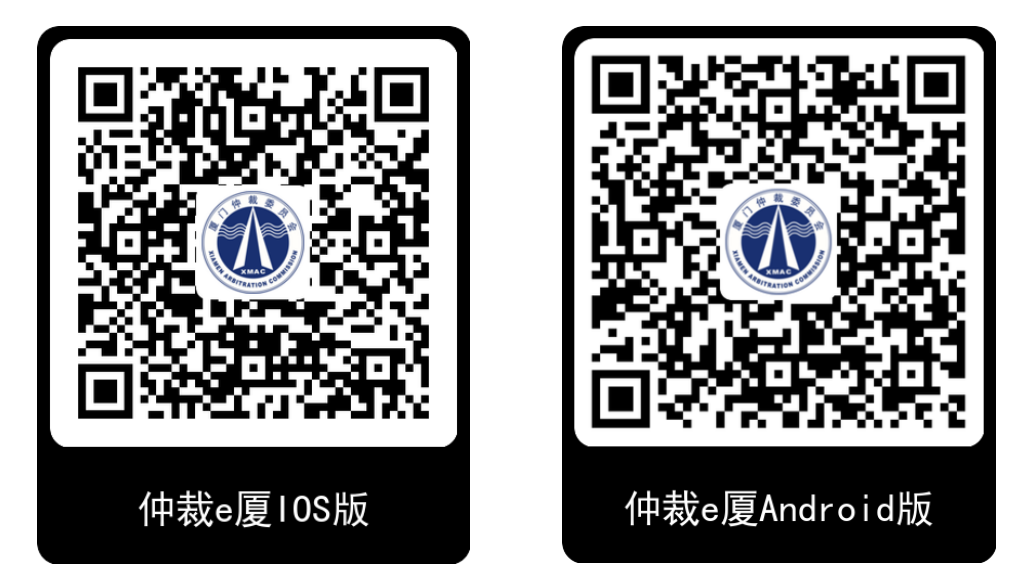

苹果下载扫码

安卓下载扫码

2.视频庭审结束后秘书上传笔录,接到通知后,请在 APP"仲裁 e 厦"找到对应开庭案件,进行笔录核对,如有笔录有问题,请及时 联系秘书修改。如无疑问,点击【去签名】。

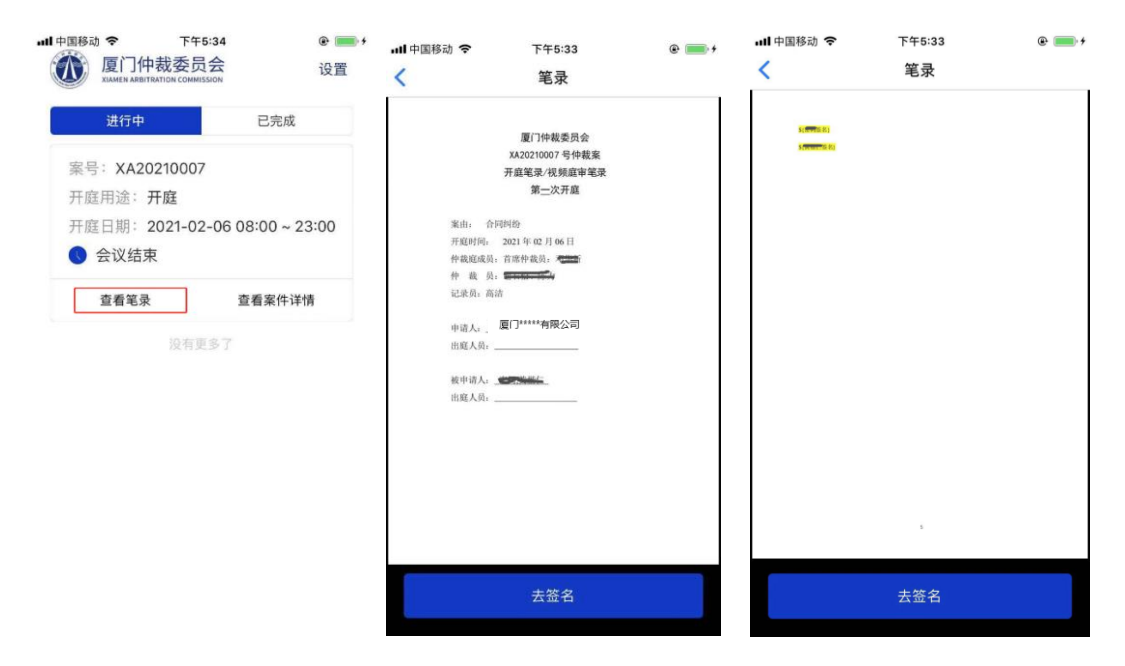

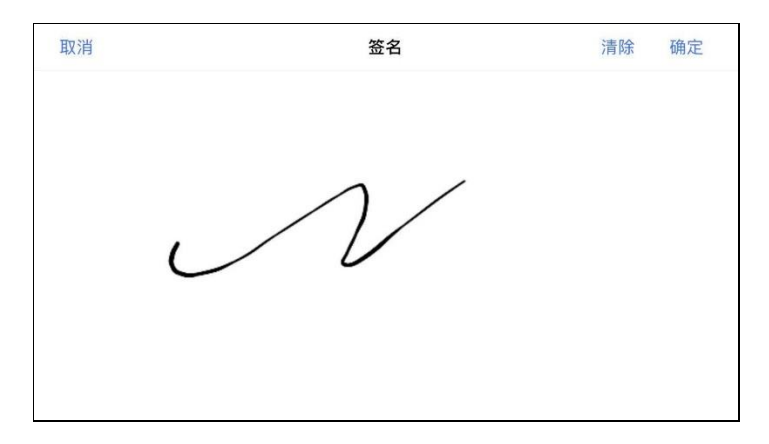

6. 电脑麦克风设置

6.1 开启庭审后,如发现自己"麦克风"输出声量小,找到电脑 右下角"喇叭"图标,点击【鼠标右键】选中【声音】。

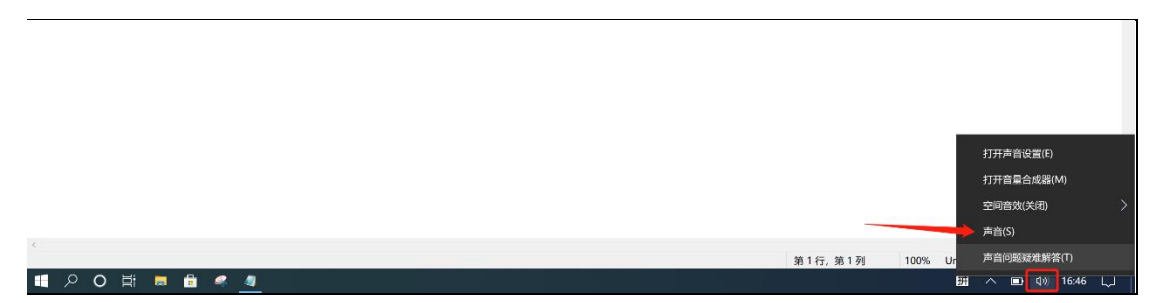

6.2 在弹出框选中【录制】,找到✔默认设备,点击【属性】。

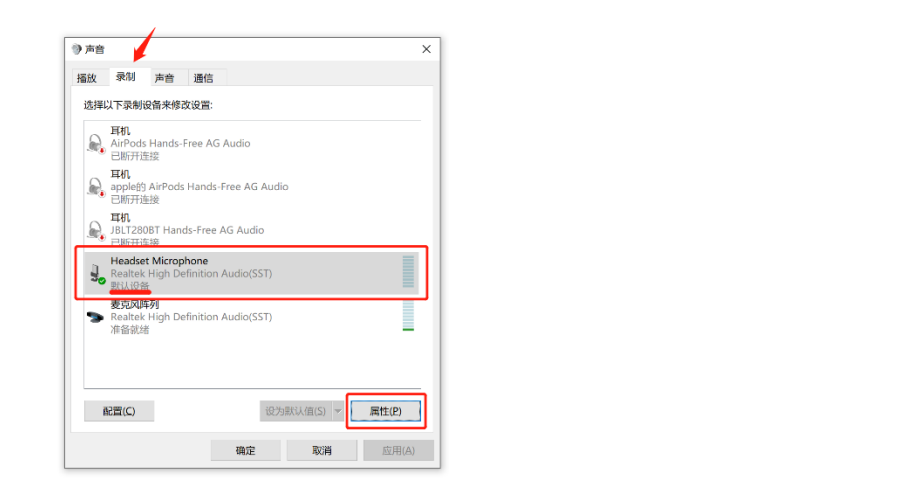

6.3 在第二弹出框选中【级别】,直接调至合适"音量"即可。

| 后秋 录制 <b>声音</b> 诵信                                                         | Headset Microphone                                                        | > |
|----------------------------------------------------------------------------|---------------------------------------------------------------------------|---|
|                                                                            | ■ Redaet WildOprione H12<br>採税 依明 移動 協調 高級<br>Headset Microphone<br>50 €8 |   |
| 変更の時列<br>● Realtek High Definition Audio(SST)<br>准备対差<br>配置(C)<br>②力服状度(S) |                                                                           |   |

附: 设备及网络要求

1. 网络要求:网络带宽不低于 3M,建议在 5M 以上。

- 2. 电脑等硬件配置:
- CPU: Intel I5 或以上
- 内存: 4GB 或以上
- 硬盘: 200GB 或以上
- 显卡: 256M 显存或以上
- 网卡: 100Mbps 网卡或以上
- 操作系统: Windows 7 或以上

其他必须外设:摄像头,扬声器,麦克风确保可以正常使用,如自动 自带设备异常,添加对应的设备并确保可用。